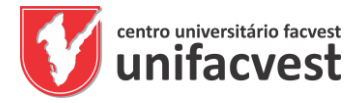

Para realizar as Atividades Práticas e Complementares no Ambiente virtual de Aprendizagem acesse a Plataforma Unimestre na funcionalidade Sala de Aula EAD. Se você não for aluno, siga os passos abaixo:

1 - O aluno externo deve se inscrever neste link:

### 1.2 – Informar o CPF

|      | Cadas      | tro de Pessoas         |
|------|------------|------------------------|
|      | Informe os | dados para Verificação |
| CPF: | l          | 🤨 (Apenas números)     |
|      |            |                        |

Enviar

## 1.3 – Preencher todos os dados

| CADASTRO DE PESSOA                                                                                                    |                     |     |   |  |  |
|----------------------------------------------------------------------------------------------------|---------------------|-----|---|--|--|
| Preencha/Venfique seus dados cadastrais.<br>É necessário definir uma senha para acesso posterior ao sistema.<br>Com ela você poderá visualizar suas informações sobre sua inscrição e o resultado a partir da data prevista. |                     |     |   |  |  |
| Dados pessoais                                                                                                    |                     |     |   |  |  |
| Nome:                                                                                                    | ALUNO TESTE EXTERNO |     | 0 |  |  |
| Habilitar nome social da pessoa:                                                                                                    |                     |     |   |  |  |
| CPF:                                                                                                    | 95320589077         | 0   |   |  |  |
| Estado civil:                                                                                                    | Solteiro (a)        | • O |   |  |  |
| Data de Nascimento:                                                                                                    | 10/10/1998          | 0   |   |  |  |
| País de Nascimento/Nacionalidade:                                                                                                    | BRASILEIRA          | T Ø |   |  |  |
| Sexo:                                                                                                    | Masculino 🔻 🔮       |     |   |  |  |

1.4 - No login colocar o CPF e colocar a senha para acesso ao UNIMESTRE

| Senha para acesso posterior aos serviços |             |       |   |
|------------------------------------------|-------------|-------|---|
| Login:                                   | 31227245025 | 0     |   |
| Senha para autenticação:                 |             | 0     |   |
| Confirmação de Senha:                    |             | 0     |   |
|                                          |             | Salva | · |

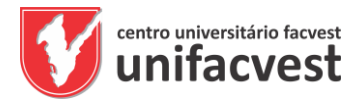

### 1.5 - Encontrar o evento: utilizamos o evento abaixo como exemplo

# 1487- APC- QUINZENA INTERDISCIPLINAR DIGITAL DE PRODUÇÃO ACADÊMICA COLABORATIVA

**()** Eventos

| Filtros:<br>Em Aberto                                                                                                    |
|----------------------------------------------------------------------------------------------------|
|                                                                                                    |
| Consultar Certificados Disponíveis Verificar a Autenticidade de um Certificado                                                                                                    |
| Eventos                                                                                                    |
| Genérico                                                                                                    |
| Evento: 1399- APC - COMUNICAÇÃO SOCIAL Local e Data: UNIFACVEST ( 07/04/2020 até 09/04/2020 )   Valor: R\$75,00 Confirmar<br>participação   Local: AUDITÓRIO REITORIA SALA 18 Confirmar<br>participação   EVENTO SER REALIZADO NOS DIAS 07/04/20-09/04/20. Ver detalhes<br>do evento   *INSCRIÇÃO UNIMESTRE PARA ACADÊNICOS UNIFACVEST R\$ 68,00 Ver detalhes<br>do evento   *INSCRIÇÃO UNIMESTRE PARA ACADÊNICOS UNIFACVEST R\$ 68,00 Ver detalhes<br>do evento   *INSCRIÇÃO UNIMESTRE PARA PÚBLICO EXTERNO R\$ 75,00 Ver detalhes<br>do evento   *INSCRIÇÃO UNIMESTRE PARA PÚBLICO EXTERNO R\$ 75,00 Ver detalhes<br>do evento   *INSCRIÇÃO UNIMESTRE PARA PÚBLICO EXTERNO R\$ 75,00 Ver detalhes<br>do evento   *INSCRIÇÃO UNIMESTRE PARA PÚBLICO EXTERNO R\$ 75,00 Ver detalhes   *UNIVIDANTI DE TARA PÚBLICO EXTERNO R\$ 75,00 Ver detalhes   *UNIVIDANTI DE TARA PÚBLICO EXTERNO R\$ 75,00 Ver detalhes   *UNIVIDANTI DE TARA PÚBLICO EXTERNO R\$ 75,00 Ver detalhes   *UNIVIDANTI DE TARA PÚBLICO EXTERNO R\$ 75,00 Ver detalhes   *UNIVIDANTI DE TARA PÚBLICO EXTERNO R\$ 75,00 Ver detalhes   *UNIVIDANTI DE TARA PÚBLICO EXTERNO R\$ 75,00 Ver detalhes   *UNIVIDANTI DE TARA PÚBLICO EXTERNO R\$ 75,00 Ver detalhes   *UNIVIDANTI DE TARA PÚBLICO EXTERNO R\$ 75,00 Ver detalhes   *UNIVIDANTI DE TARA PÚBLICO EXTERNO R\$ 75,00 Ver detalhes   *UNIVIDANTI DE TARA P |
| 1.6 – Confirmar inscrição                                                                                                    |

### **()** Eventos

| Detalhes do Evento                                                   |                                |  |  |  |  |
|----------------------------------------------------------------------|--------------------------------|--|--|--|--|
| Evento:                                                              | 1399- APC - COMUNICAÇÃO SOCIAL |  |  |  |  |
| Data:                                                                | 07/04/2020 até 09/04/2020      |  |  |  |  |
| Local:                                                               | UNIFACVEST                     |  |  |  |  |
| Valor para Inscrição:                                                | R\$ 75,00                      |  |  |  |  |
| Período de Inscrições:                                               | 06/01/2020 até 06/04/2020      |  |  |  |  |
|                                                                      |                                |  |  |  |  |
| Atividades do Evento:                                                |                                |  |  |  |  |
| 1399- APC - COMUNICAÇÃO SOCIAL (Data: 07/04/20 Hora: 18:40 às 22:00) |                                |  |  |  |  |
| Local: UNIFACVEST                                                    |                                |  |  |  |  |

CONFIRMAR PARTICIPAÇÃO

#### 2 - Após concluir a inscrição, deverá acessar o unimestre no link:

www.unifacvest.com.br/unimestre

colocando o número do CPF sem pontos e traço e inserindo a senha cadastrada.

3 - Ir em EVENTOS ou EVENTOS EAD, escolher o evento que deseja,

- 4 Emitir o boleto na ABA FINANCEIRO (quando necessário).
- 5 (para eventos EAD) acessar a aba EVENTOS EAD na data que ocorre o EVENTO.

Se você não conseguir acessar o unimestre após ter finalizado o cadastro, siga os procedimentos abaixo:

Isso ocorre porque o cadastro não foi completado.

Atendimento pelo e-mail: nead@unifacvest.edu.br